## FEE PAYMENT GUIDELINES TO THE STUDENTS

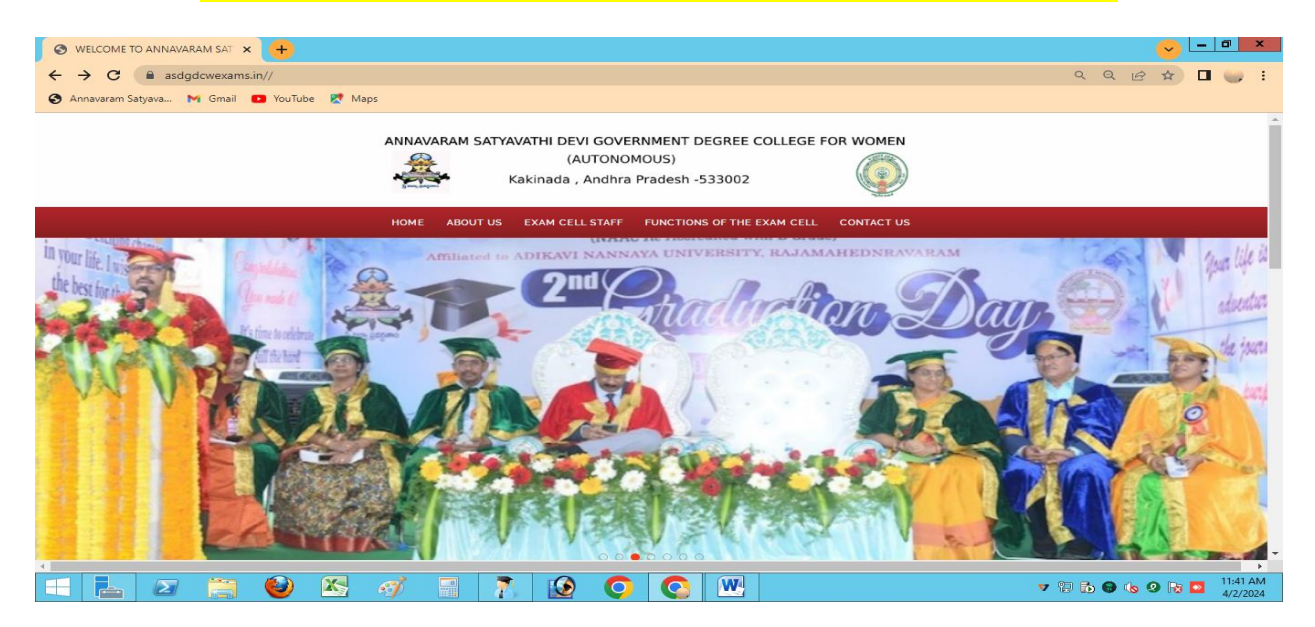

# https://www.asdgdcwexams.in//

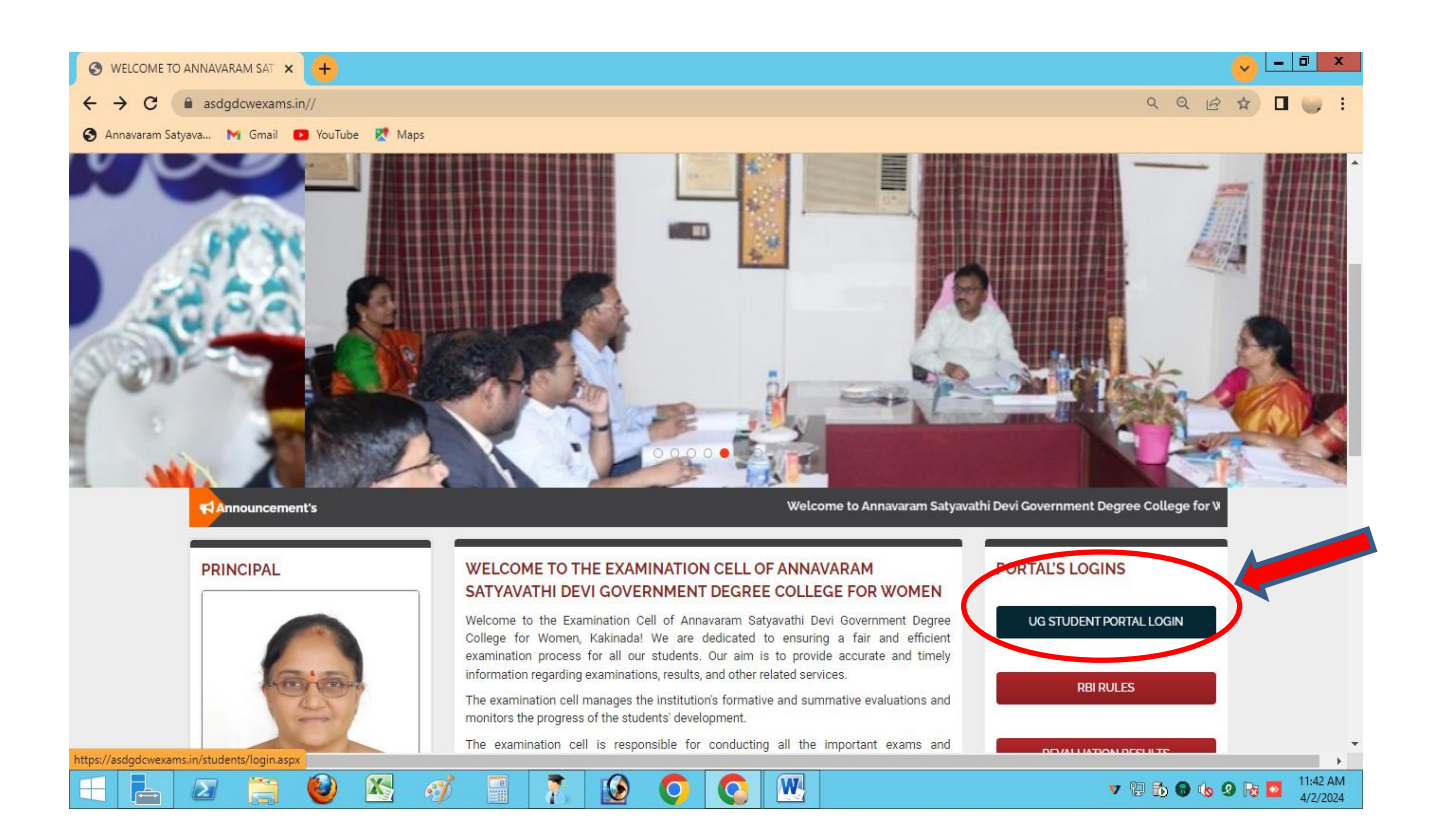

|                                                                         | 🛯 🗶 🔇 Log In                                                                                                    |                                                     | × +                                                        |                                                 |           |                         |                                   |                |                                   | <ul> <li>-</li> </ul> |                      |
|-------------------------------------------------------------------------|----------------------------------------------------------------------------------------------------|-----------------------------------------------------|------------------------------------------------------------|-------------------------------------------------|-----------|-------------------------|-----------------------------------|----------------|-----------------------------------|-----------------------|----------------------|
| $\leftrightarrow$ $\rightarrow$ <b>C</b> $\square$ asdge                | cwexams.in/students/l                                                                                                    | login.aspx                                          |                                                            |                                                 |           |                         |                                   |                | L                                 | 8 \$ [                | I 🥥 E                |
| 🔇 Annavaram Satyava 🕨                                                   | Gmail <b>D</b> YouTube                                                                                                    | 👷 Maps                                              |                                                            |                                                 | _         |                         |                                   |                |                                   |                       |                      |
|                                                                         |                                                                                                    | <b>A</b>                                            | A.S.D. GOVT.D<br>(An Autonomous Coll<br>Accridited at 5 le | EGREE COLLE<br>age in the Jurieds<br>rel by MAC | GE FOR WO | MEN(AUTONOM             | DUS),KAKINADA                     |                |                                   |                       |                      |
|                                                                         |                                                                                                    |                                                     |                                                            |                                                 |           | No. of Concession, Name |                                   |                |                                   |                       |                      |
|                                                                         | Enter your                                                                                                    | Hall tick                                           | et Numl                                                    | per as                                          | your      | User na                 | me and a                          | also as your p | bassword                          |                       |                      |
|                                                                         |                                                                                                    |                                                     |                                                            |                                                 |           |                         |                                   |                |                                   |                       |                      |
|                                                                         |                                                                                                    |                                                     |                                                            | Login                                           |           |                         | ×                                 |                |                                   |                       |                      |
|                                                                         |                                                                                                    |                                                     |                                                            | User Nar                                        | me        |                         |                                   |                |                                   |                       |                      |
|                                                                         |                                                                                                    |                                                     |                                                            | 221400                                          | 07        |                         |                                   |                |                                   |                       |                      |
|                                                                         |                                                                                                    |                                                     |                                                            | Passwore                                        | d         |                         |                                   |                |                                   |                       |                      |
|                                                                         |                                                                                                    |                                                     |                                                            |                                                 |           |                         |                                   |                |                                   |                       |                      |
|                                                                         |                                                                                                    |                                                     |                                                            |                                                 |           |                         |                                   |                |                                   |                       |                      |
|                                                                         |                                                                                                    |                                                     |                                                            |                                                 |           | Get Data                |                                   |                |                                   |                       |                      |
| an and the first                                                        |                                                                                                    |                                                     |                                                            |                                                 |           |                         |                                   |                |                                   |                       |                      |
| Assertion as                                                            |                                                                                                    |                                                     |                                                            |                                                 |           |                         |                                   |                |                                   |                       |                      |
|                                                                         |                                                                                                    | X. 🧭                                                |                                                            |                                                 | 0         | <b>O</b>                |                                   |                | V 🖯 🔂 🎯 🌾                         | 9 🛯 🖸                 | 11:45 AM<br>4/2/2024 |
|                                                                         |                                                                                                    |                                                     |                                                            |                                                 |           |                         |                                   |                |                                   |                       |                      |
| S WELCOME TO ANNAVAR                                                    | M SAT × S DASH                                                                                                    | BOARD                                               | × +                                                        |                                                 |           |                         |                                   |                |                                   | -                     |                      |
| $\leftrightarrow$ $\rightarrow$ C $($ asdge                             | cwexams.in/Students/                                                                                                    | DashBoard.aspx                                      |                                                            |                                                 |           |                         |                                   |                | <b>о</b> т [                      | ₽ ☆ [                 | 1 🤍 E                |
| 🔇 Annavaram Satyava N                                                   | Gmail 🗈 YouTube                                                                                                    | Ҟ Maps                                              |                                                            |                                                 |           |                         |                                   |                |                                   |                       |                      |
|                                                                         | A.S.D. G                                                                                                    | OVT.DEGI                                            | REE COLI                                                   | EGE EG                                          | OB        | N(AI                    | TONOMO                            | US) KAKINAD    | Δ                                 |                       | A                    |
| Ner                                                                     | (An Autonomo                                                                                                    | ous College :                                       | in the Juris                                               | dicti                                           |           | vi Nannaya              | University)                       |                |                                   |                       | - 1                  |
| A ada dage                                                              |                                                                                                    |                                                     |                                                            |                                                 |           |                         |                                   |                |                                   |                       |                      |
|                                                                         | Exa                                                                                                    | m Foo Dovmont                                       |                                                            |                                                 |           |                         |                                   |                |                                   |                       |                      |
|                                                                         |                                                                                                    | in ree rayment                                      |                                                            |                                                 |           | Hall Tick               | et                                | G              | et Results                        |                       | - 1                  |
|                                                                         | STUDENT                                                                                                    | DETAILS                                             |                                                            |                                                 |           | Hall Tick               | et                                | G              | et Results                        |                       |                      |
|                                                                         |                                                                                                    | DETAILS                                             |                                                            |                                                 |           | Hall Tick               | et                                | G              | et Results                        |                       |                      |
|                                                                         | STUDENT                                                                                                    | DETAILS                                             |                                                            |                                                 |           | Hall Tick               | et                                | G              | et Results                        |                       |                      |
|                                                                         | STUDENT                                                                                                    | DETAILS                                             |                                                            |                                                 | Clie      | Hall Tick               | n Exan                            | n Fee Pa       | et Results                        |                       |                      |
| Regd.Nc                                                                 | STUDENT I                                                                                                    | DETAILS<br>Group:                                   |                                                            |                                                 | Clie      | Hall Tick               | n Exan                            | n Fee Pa       | et Results<br>ayment              |                       |                      |
| Regd.No                                                                 | STUDENT (<br>2214007                                                                                                    | DETAILS<br>Group:<br>HEP-EM                         | 1                                                          |                                                 | Clie      | Hall Tick               | <sup>e</sup><br><mark>Exan</mark> | n Fee Pa       | et Results<br><mark>ayment</mark> |                       |                      |
| Regd.No                                                                 | STUDENT C<br>2214007<br>T NAME:                                                                                                    | DETAILS<br>Group:<br>HEP-EM                         | 1                                                          |                                                 | Clie      | Hall Tick               | n Exan                            | n Fee Pa       | et Results<br><mark>ayment</mark> |                       |                      |
| Regd.Nc<br>STUDEN<br>BARR                                               | : Construction of the second second s | DETAILS<br>Group:<br>HEP-EM                         | 1                                                          |                                                 | Clie      | rail Tick               | n <mark>Exan</mark>               | n Fee Pa       | et Results                        |                       |                      |
| Regd.No<br>STUDEN<br>BARR<br>Father's:<br>BARR                          | STUDENT C<br>2214007<br>T NAME:<br>VINEELA<br>LAKSHMI NARASIM                                                                                                    | DETAILS<br>Group:<br>HEP-EM                         | 1                                                          |                                                 | Clie      | rail Tick               | <sup>e Exan</sup>                 | n Fee Pa       | et Results<br><mark>ayment</mark> |                       |                      |
| Regd.Nc<br>STUDEN<br>BARR<br>Father's:<br>BARR<br>Mother's              | STUDENT C<br>2214007<br>T NAME:<br>VINEELA<br>LAKSHMI NARASIM<br>Name:                                                                                                    | Group:<br>HEP-EM                                    | 1                                                          |                                                 | Clie      | rail Tick               | n Exan                            | n Fee Pa       | et Results                        |                       |                      |
| Regd.No<br>STUDEN<br>BARR<br>Father's:<br>BARR<br>Mother's              | STUDENT C<br>2214007<br>T NAME:<br>VINEELA<br>LAKSHMI NARASIM<br>Name:                                                                                                    | DETAILS<br>Group:<br>HEP-EM                         |                                                            |                                                 | Clie      | rail Tick               | <sup>e</sup> Exan                 | n Fee Pa       | et Results                        |                       |                      |
| Regd.No<br>STUDEN<br>BARR<br>Father's:<br>BARR<br>Mother's              | STUDENT C<br>2214007<br>T NAME:<br>VINEELA<br>LAKSHMI NARASIM<br>Name:<br>Xaminations:                                                                                                    | PETAILS<br>Group:<br>HEP-EM<br>HA RAJU<br>Phone No: |                                                            |                                                 | Clie      | rail Tick               | <sup>e</sup> Exan                 | n Fee Pa       | et Results                        |                       |                      |
| Regd.Nc<br>STUDEN<br>BARR<br>Father's:<br>BARR<br>Mother's<br>Current I | STUDENT C<br>2214007<br>T NAME:<br>VINEELA<br>LAKSHMI NARASIM<br>Name:<br>Xaminations: F<br>Jun-24                                                                                                    | PETAILS<br>Group:<br>HEP-EM<br>HA RAJU<br>Phone No: |                                                            |                                                 | Cli       | rail Tick               | <mark>ı Exan</mark>               | n Fee Pa       | et Results                        |                       |                      |
| Regd.No<br>STUDEN<br>BARR<br>Father's:<br>BARR<br>Mother's<br>Current I | STUDENT C<br>2214007<br>T NAME:<br>VINEELA<br>LAKSHMI NARASIM<br>Name:<br>xaminations:<br>Jun-24                                                                                                    | PETAILS<br>Group:<br>HA RAJU<br>Phone No:           |                                                            |                                                 | Cli       | rail Tick               | ı Exan                            | n Fee Pa       | et Results                        |                       |                      |
| Regd.No<br>STUDEN<br>BARR<br>Father's:<br>BARR<br>Mother's<br>Current I | STUDENT C<br>2214007<br>T NAME:<br>VINEELA<br>LAKSHMI NARASIM<br>Name:<br>Xaminations:<br>Jun-24                                                                                                    | PETAILS<br>Group:<br>HEP-EM<br>HA RAJU<br>Phone No: |                                                            |                                                 | Cli       | ck or                   | I Exan                            | n Fee Pa       | et Results                        |                       |                      |

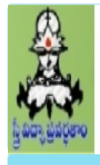

## A.S.D. GOVT.DEGREE COLLEGE FOR WOMEN(AUTONOMOUS), KAKINADA

(An Autonomous College in the Jurisdiction of Adikavi Nannaya University) Accridited at B level by NAAC

|                  | 0      | F             | Regd.No.:               | Group:                                             | STUDENT NAME:               |                                            | Current Examinations: |
|------------------|--------|---------------|-------------------------|----------------------------------------------------|-----------------------------|--------------------------------------------|-----------------------|
|                  |        | 7             | 2214013                 | HEP-EM                                             | GELLA JYOTHI                |                                            | JUN-24                |
| 0, I u<br>0, I k | inders | tood the atte | ndance policy of the co | ollege that minimum 66'<br>hers and given my choic | % of attendance is required | d to issue Hall tickets.<br>entary papers. |                       |
| BACK             | LOG T  | O BE APPEA    | R                       |                                                    |                             | Fee Details :                              |                       |
| OPT              | Sem    | Code          |                         | Subject Name                                       |                             | Regular Fee:                               |                       |
| 0                | 2      | ENG20201      | A Course in Reading & V | Viting Skills                                      |                             | Supplementary Fee:                         |                       |
|                  | 2      | TEL20201      | Aadhunika Telugu Sahith | Wan                                                |                             | Application Fee:                           |                       |
|                  |        |               |                         |                                                    | <b>(</b>                    | Total Fee:                                 |                       |
| Sho              | w Fee  | Details       |                         | •                                                  |                             |                                            |                       |

I understood the attendance policy of the college that minimum 66% of attendance is required to issue Hall tickets.

I have noticed my supplementary exam papers and given my choice in selecting the supplementary papers.

Make sure you have agreed for the above rule. If you have any backlog papers click SELECT EACH BACKLOG PAPER and click on SHOW FEE DETAILS FEE PAYMENT CAN BE DONE ONLY ONCE, SO MAKE SURE YOU HAVE SELECTED ALL YOUR BACKLOG PAPERS AND THEIR FEE ALSO HAVE BEEN INCLUDED IN TOTAL FEE

| BACK | LOG T | O BE APPEAF | {                                    | Fee Details :      |      |
|------|-------|-------------|--------------------------------------|--------------------|------|
| OPT  | Sem   | Code        | Subject Name                         | Regular Fee:       | 800  |
| 2    | 2     | ENG20201    | A Course in Reading & Writing Statis | Supplementary Fee: | 500  |
|      | 2     | TEL20201    | Aadhunika Telugu Sahithyam           | Application Fee:   | 0    |
|      |       |             |                                      | Total Fee:         | 1300 |
| Sho  | w Fee | Details     |                                      | Pay Fee            |      |

| ← → X  asdgdcwexams.in/Students/BillDesk/sendBOrderline | Laspx                                   | Q (2) \$ |
|---------------------------------------------------------|-----------------------------------------|----------|
| 🗿 Annavaram Satyava M Gmail 🧧 YouTube  🕅 Maps           | asdgdcwexams.in says<br>[object Object] |          |
| CLICK                                                   | on OK                                   |          |

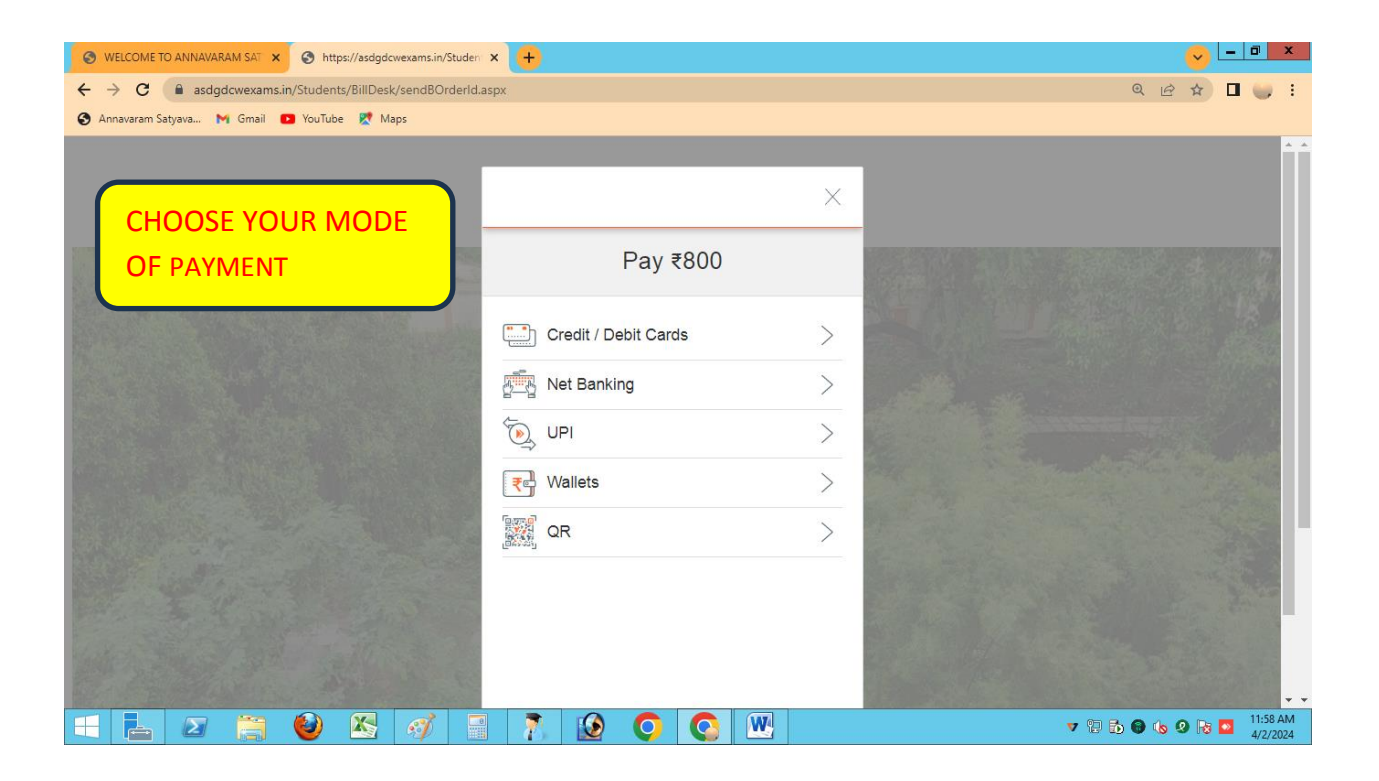

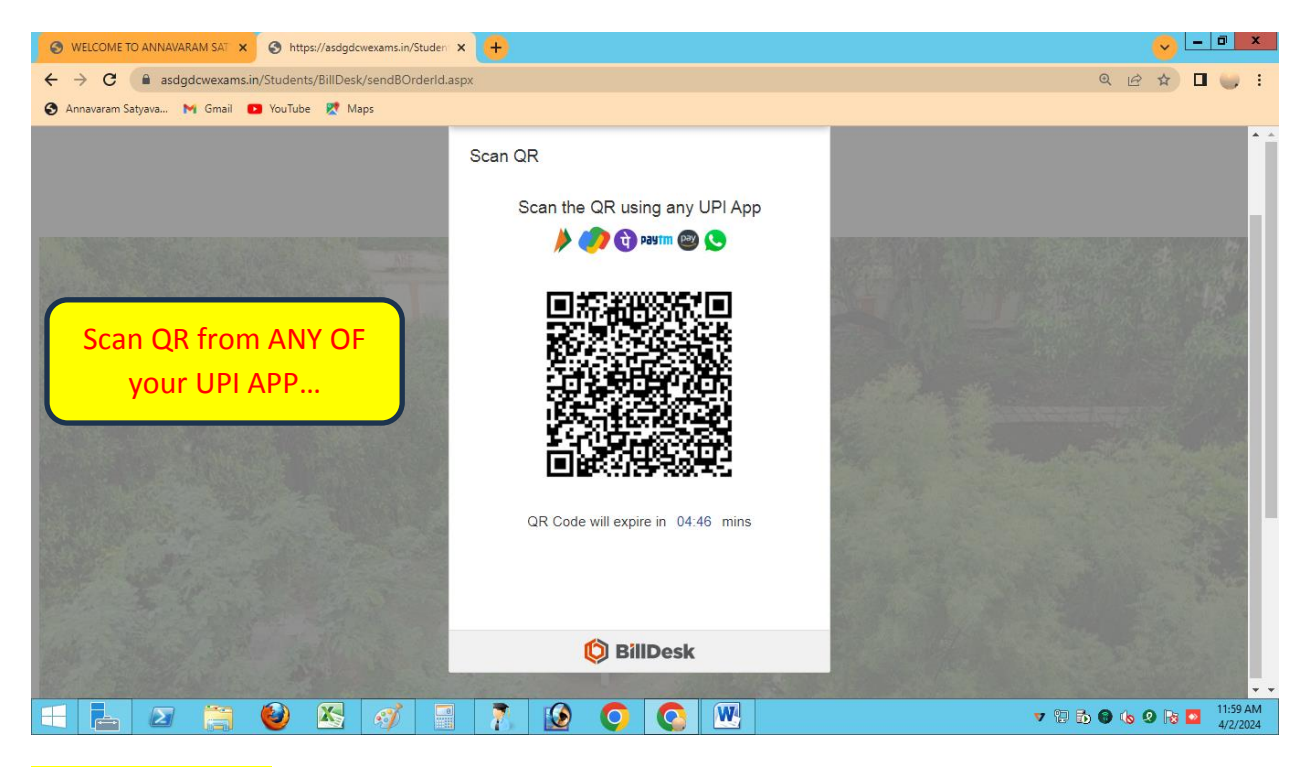

#### Make the Payment,.

Get the Print out of your payment. And Submit the same to the Class teacher after your signature is done.

| 2241006                                                                |                                                                                                    |                                                                                                    |                                                    |
|------------------------------------------------------------------------|----------------------------------------------------------------------------------------------------|----------------------------------------------------------------------------------------------------|----------------------------------------------------|
| 22                                                                     | MSCS                                                                                                    |                                                                                                    |                                                    |
| STUDENT NAME:                                                          |                                                                                                    |                                                                                                    |                                                    |
| KAMIREDDY SOWM                                                         |                                                                                                    |                                                                                                    |                                                    |
| Eathor's:                                                              |                                                                                                    | In case of Failu                                                                                                | re of Fee payment/                                 |
|                                                                        | RASAD BALAJI                                                                                                    |                                                                                                    |                                                    |
| Mother's Name:                                                         |                                                                                                    | Generation of fee                                                                                               | Receipt You can verify                             |
|                                                                        |                                                                                                    | your failed transac                                                                                             | tions                                              |
| Current Examinations:                                                  | Phone No                                                                                                    | your failed transac                                                                                             | LIONS                                              |
| Jun-24                                                                 |                                                                                                    |                                                                                                    | )                                                  |
| e-Mailld:                                                              |                                                                                                    |                                                                                                    |                                                    |
| o maina.                                                               |                                                                                                    |                                                                                                    |                                                    |
| Verify M                                                               | v Failed Transactions                                                                                              |                                                                                                    |                                                    |
| Log Out!                                                               | Concrete Respire                                                                                                   |                                                                                                    |                                                    |
| Log Oute                                                               | Generale Receipt                                                                                                   |                                                                                                    |                                                    |
|                                                                        | 🕑 🖄 🖪                                                                                                    |                                                                                                    | V 🔁 🔂 🖶 🍤 😰 💈                                      |
| LCOME TO ANNAVARAM SAT                                                 | × S https://asdgdcwexams.in/Student ×                                                                              | (+                                                                                                    | - □                                                |
|                                                                        | ns.in/Students/BillDesk/BDResponse.aspx                                                                            |                                                                                                    | ९ 🖻 🖈 🔲 🎈                                          |
| C 🔒 asdgdcwexan                                                        |                                                                                                    |                                                                                                    |                                                    |
| C 🔒 asdgdcwexan<br>varam Satyava 🕅 Gmail                               | 💽 YouTube 👷 Maps                                                                                                   |                                                                                                    |                                                    |
| C a asdgdowexan<br>varam Satyava M Gmail                               | YouTube Maps<br>D. GOVT.DEGREE CO<br>utonomous College in the J<br>dited at B level by NAAC                        | OLLEGE FOR WOMEN(AUTONOMO<br>Jurisdiction of Adikavi Nannaya University)                                        | US),KAKINADA                                       |
| C a asdgdowexan<br>varam Satyava M Gmail<br>A.S.<br>(An A<br>Accri     | ■ YouTube R Maps<br>D. GOVT.DEGREE CO<br>utonomous College in the J<br>dited at B level by NAAC                    | OLLEGE FOR WOMEN(AUTONOMO<br>Jurisdiction of Adikavi Nannaya University)<br>STUDENT DETAILS                     | US), KAKINADA                                      |
| C a asdgdowexan<br>varam Satyava M Gmail<br>A.S.<br>(An A<br>Accri     | ■ YouTube R Maps<br>D. GOVT.DEGREE CO<br>utonomous College in the J<br>dited at B level by NAAC<br>Regd.No.: Group | OLLEGE FOR WOMEN(AUTONOMO<br>Durisdiction of Adikavi Nannaya University)<br>STUDENT DETAILS<br>STUDENT NAME:    | US), KAKINADA<br>Log Out!<br>Current Examinations: |
| C  add add add add add add add add add ad                              | YouTube Maps  D. GOVT.DEGREE CO utonomous College in the J dited at B level by NAAC  Regd.No.: Group               | OLLEGE FOR WOMEN(AUTONOMO<br>Durisdiction of Adikavi Nannaya University)<br>STUDENT DETAILS<br>D: STUDENT NAME: | US), KAKINADA<br>Log Out!<br>Current Examinations: |
| C  add add add add add add add add add ad                              | YouTube Maps  D. GOVT.DEGREE CO utonomous College in the J dited at B level by NAAC  Regd.No.: Group               | OLLEGE FOR WOMEN(AUTONOMO<br>Durisdiction of Adikavi Nannaya University)<br>STUDENT DETAILS<br>D: STUDENT NAME: | US), KAKINADA                                      |
| C a asdgdcwexan<br>navaram Satyava M Gmail<br>C A.S.<br>(An A<br>Accri | YouTube K Maps D. GOVT.DEGREE CO utonomous College in the J dited at B level by NAAC Regd.No.: Group               | OLLEGE FOR WOMEN(AUTONOMO<br>Jurisdiction of Adikavi Nannaya University)<br>STUDENT DETAILS<br>D: STUDENT NAME: | US), KAKINADA<br>Log Outl<br>Current Examinations: |

#### 💷 🛃 😂 🖄 🚿 🗐 🎝 😥 💽 唑

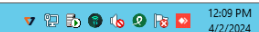

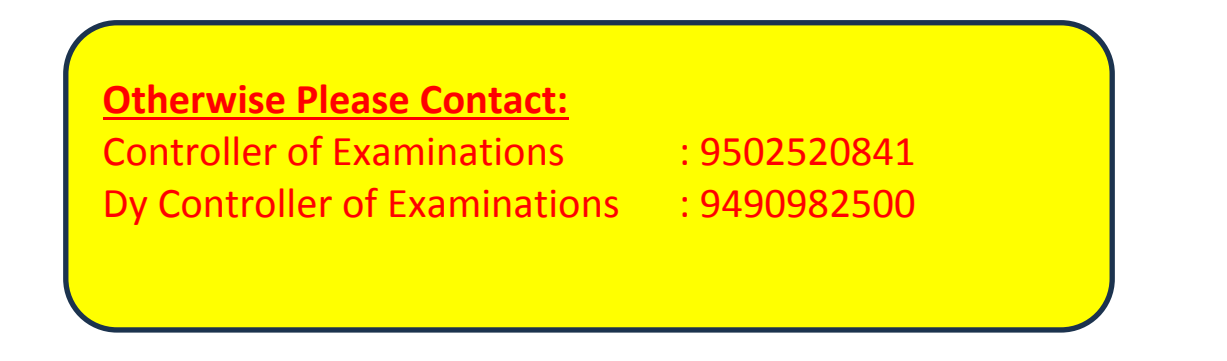